# **TConnect gen 2**

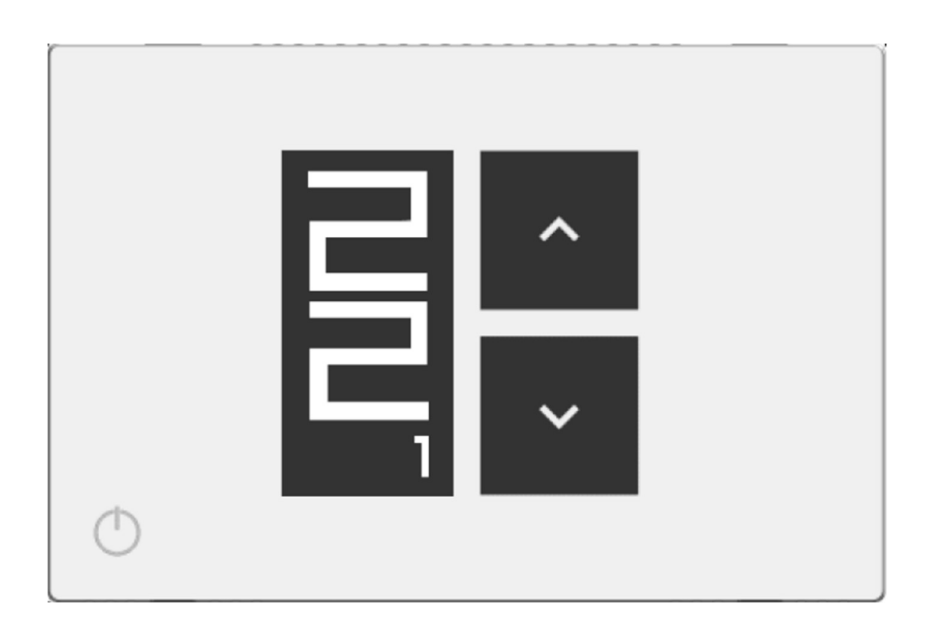

# **INSTÄLLNINGAR – SNABBGUIDE**

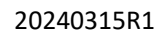

Klima-Therm AB | Ögärdesvägen 17 | SE-433 30 Partille | Sweden | Office +46 (0)31 33 665 30 | Mail office.se@klima-therm.com Org no 556655-9653 | VAT no SE-556655965301

# INNEHÅLLSFÖRTECKNING

| Intro | Introduktion                          |     |  |  |  |
|-------|---------------------------------------|-----|--|--|--|
| 1     | Funktion rumstermostat                | . 4 |  |  |  |
| 2     | Kopplingsschema                       | . 4 |  |  |  |
| 3     | Display                               | . 5 |  |  |  |
| 2     | Konfigurationsmeny                    | . 6 |  |  |  |
| 3     | Wi-Fi konfiguration                   | . 7 |  |  |  |
| 4     | Para SwitchConnect                    | . 8 |  |  |  |
| 5     | Konfiguration i VP (Sphera 2.0 TC/BC) | . 9 |  |  |  |
| 6     | Display VP (Sphera 2.0 TC/BC)         | . 9 |  |  |  |
|       |                                       |     |  |  |  |

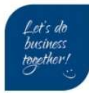

## Introduktion

Denna instruktion är för installatör och användare och skall underlätta installation användning av Clivet's enheter. Dokumentet är menat som ett komplement till produktens bifogade manual.

Vid oklarheter se enhetens och relaterade kringutrustning egna manualer:

- Placering/Installation
- Elektriska anslutningar
- Uppstart

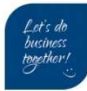

## 1 Funktion rumstermostat

#### Aggregatet hanterar:

• Kyla eller Värme

#### Fabriksinställningar:

- Värmedrift är aktiverat
- Start differens är 0,2 °C (går att ändra)

Exempel: börvärde inställt på 22 °C, värme PÅ när ärvärdet < 22 – 0,2 = 21,8

Termostaten kan styra VP på 2 olika sätt:

#### 1a- Styrning hårdtrådat

Termostaten förreglar start/stop för VP. Clivet Sphera plint L1 och H förreglas på termostatens plintar C och N.O. För elektrisk inkoppling se kopplingsschema **1a**.

#### 1b- Styrning trådlös signal till receiver (tillval)

Termostat-enheten kan skicka start/stop kommande via radiosignal till *SwitchConnect*-enheten (tillval). För att denna funktion skall fungera behöver termostat-enheten vara uppkopplat mot Wi-Fi nätverk och paras med *SwitchConnect*-enheten. För elektrisk inkoppling se kopplingsschema **1b**.

## 2 Kopplingsschema

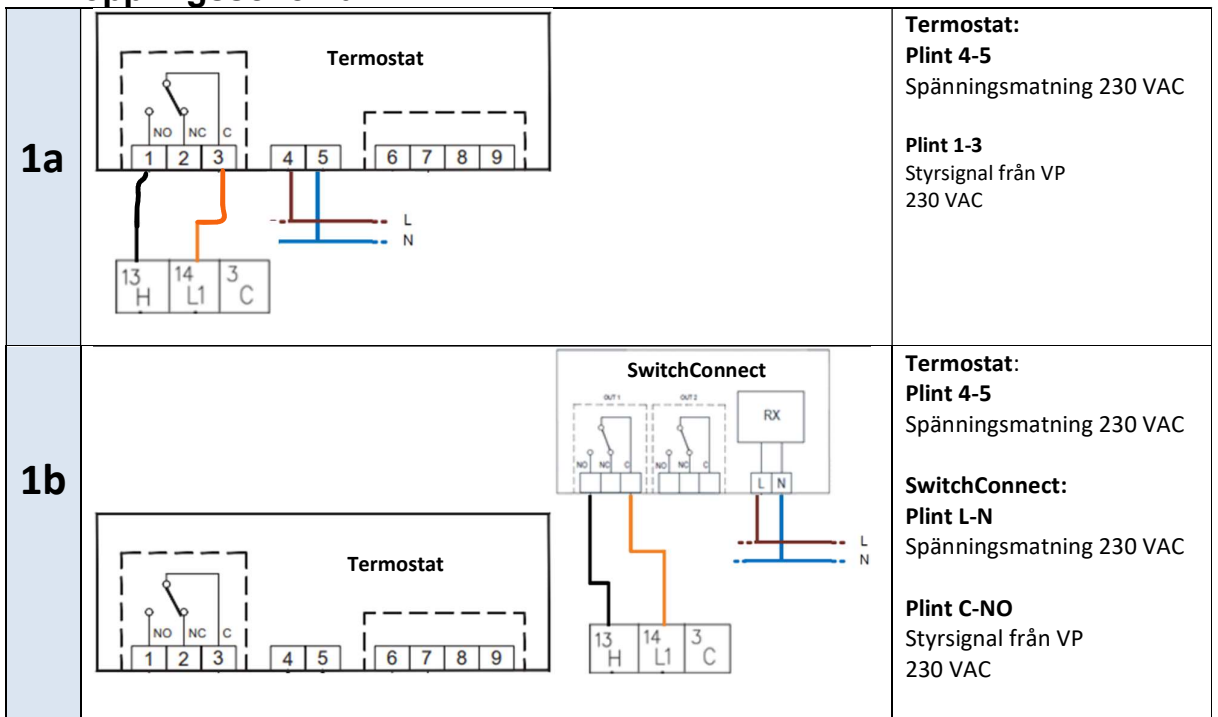

Klima-Therm AB | Ögärdesvägen 17 | SE-433 30 Partille | Sweden | Office +46 (0)31 33 665 30 | Mail office.se@klima-therm.com Org no 556655-9653 | VAT no SE-556655965301 www.klima-therm.com

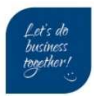

# 3 Display

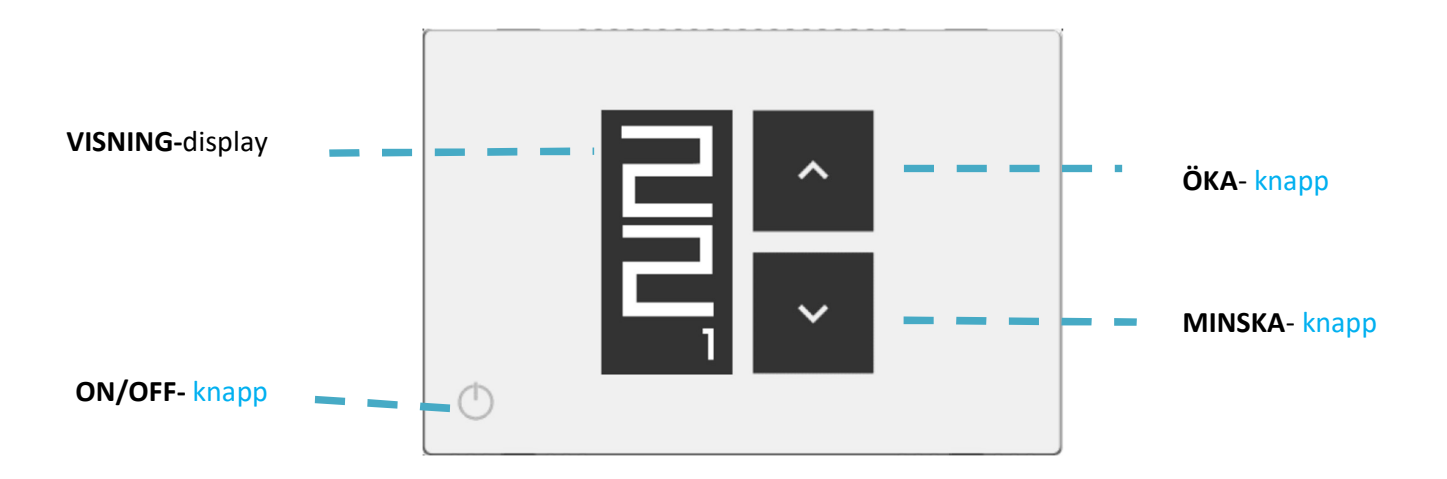

| $\wedge$         | <b>ÖKA-</b> knapp – Öka värde                                                        |
|------------------|--------------------------------------------------------------------------------------|
| $\checkmark$     | MINSKA-knapp– Minska värde                                                           |
| ር                | <b>ON/OFF-</b> knapp – för att aktivera/avaktivera driftlägen eller andra funktioner |
| $\mathbf{Q}^{+}$ | Håll in i 10 sek för att låsa knappsatsens ÖKA och MINSKA-knappar                    |
| $\mathbf{Q}^{+}$ | Håll in i 10 sek för åtkomst till konfigureringsmeny                                 |

### Symboler:

| (1) = Värme PÅ<br>(2) = Kyla PÅ                                                                                                    |
|----------------------------------------------------------------------------------------------------|
| <ul> <li>(3) = Wi-Fi OK</li> <li>(4) = Wi-Fi OK men ingen kontakt med <i>Cloud</i></li> <li>(5) = Wi-Fi nätverk ej anslutet</li> </ul>                                          |
| <ul> <li>(6) = Parad mot SwitchConnect-enhet</li> <li>(7) = Ej parad mot SwitchConnect-enhet</li> </ul>                                                                         |
| <ul> <li>(8) = Manuell inställning</li> <li>(9) = Schema/Program (inställning görs via App)</li> <li>(10) = Temporär inställning (Till midnatt sedan Schema/Program)</li> </ul> |
| <ul> <li>(11) = Termostat AV</li> <li>(12) = Termostat AV och Anti-frost funktion PÅ</li> </ul>                                                                                 |

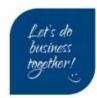

# 2 Konfigurationsmeny

Åtkomst till konfigurationsmenyn; Tryck och håll in **ON/OFF-**knapp + **MINSKA-**knapp i 10 sek Bläddra till nästa parameter med **ON/OFF-**knappen

| P01 ANTI FROST 🗲              | l värme; Aktiverar start för värme om<br>rumstemp når inställningen.<br>Fabrik: 6 °C                                                          |                                                                                                    |
|-------------------------------|----------------------------------------------------------------------------------------------------|----------------------------------------------------------------------------------------------------|
| P02 OFFSET →                  | Offset-inställning av rumsgivare<br>Fabrik: 0                                                                                                 |                                                                                                    |
| P03 HYST 🗲                    | Ställer hysteresis för start (ej nöjd) och<br>stop (nöjd) för termostaten<br>Fabrik: 0,2 °C                                                   |                                                                                                    |
| P04 PROP BAND 🗲               | [Används ej ]                                                                                                    |                                                                                                    |
| P05 INTEGR TIME 🗲             | [ Används ej ]                                                                                                    |                                                                                                    |
| P06 TMIN HEAT 🗲               | Minsta inställning för börvärde i värme<br>Fabrik: 5 °C                                                                                       |                                                                                                    |
| P07 TMAX HEAT 🗲               | Högsta inställning för börvärde i värme<br>Fabrik: 40 °C                                                                                      |                                                                                                    |
| P08 TMIN COOL ->              | Minsta inställning för börvärde i kyla<br>Fabrik: 5 °C                                                                                        |                                                                                                    |
| P09 TMAX COOL <del>&gt;</del> | Högsta inställning för börvärde i kyla<br>Fabrik: 40 °C                                                                                       |                                                                                                    |
| P10 REMOTE CONFIG →           | Para ihop <i>SwitchConnect</i> -enhet<br><b>Fabrik</b> : OFF (ej parad)                                                                       | Se nästa sida.                                                                                                    |
| P11 MODBUS ID 🗲               | [ Används ej ]                                                                                                    |                                                                                                    |
| P12 WI-FI CONFIG →            | Aktivera Wi-Fi configuration<br>(Behövs för <i>App</i> och <i>SwitchConnect</i> )<br><b>Fabrik</b> : Ej parad med något nätverk               | <b>Notera</b> : Termostaten måste vara<br>kopplat till ett nätverk för att<br><i>SwitchConnect</i> parning skall fungera.<br>Se nästa sida. |
| P13 RESET FACT DEFS →         | Fabriksåterställning av termostaten                                                                                                    |                                                                                                    |
| P14 INFO SERVICE →            | Information om enheten:<br>• MAC-address<br>• Mjukvara (FW)<br>• Rumsgivare val intern/extern<br>(INT/EXT)<br>• Mottagare signalstyrka (RSSI) |                                                                                                    |

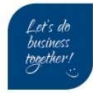

## 3 Wi-Fi konfiguration

- Ladda hem Appen Clivet Home Connect (Appstore IOS eller Play Butik för A
- Registrera användare
- Lägg till enhet / Add decide
- Välj HID-TConnect2
- Aktivera Wi-Fi Config i termostaten i parameter P12
- Gå till P12 i termostatens konfigurationsmenyn Visar texten Wi-Fi CONFIG
- Håll in ON/OFF-knappen tills Visar texten Wi-Fi CONFIG OK
- Släpp knappen
- Termostaten startat nu om och visar sedan texten **PARING** och **MAC adress** i nedra delen av display.
- I Appen visas frågan Is the device in PAIRING mode?
- Välj YES
- I listan kommer enheten att visas, tryck på enheten i listan
- Ange ditt Wi-Fi nätverket och tyck sedan Pair / Confirm
- Vänta tills konfigurationen är klar, om termostaten behövs uppdateras kommer termostatens display visa *FW UPDATE* och sedan starta om igen automatiskt.
- Detta kan ta 5-10 minuter.

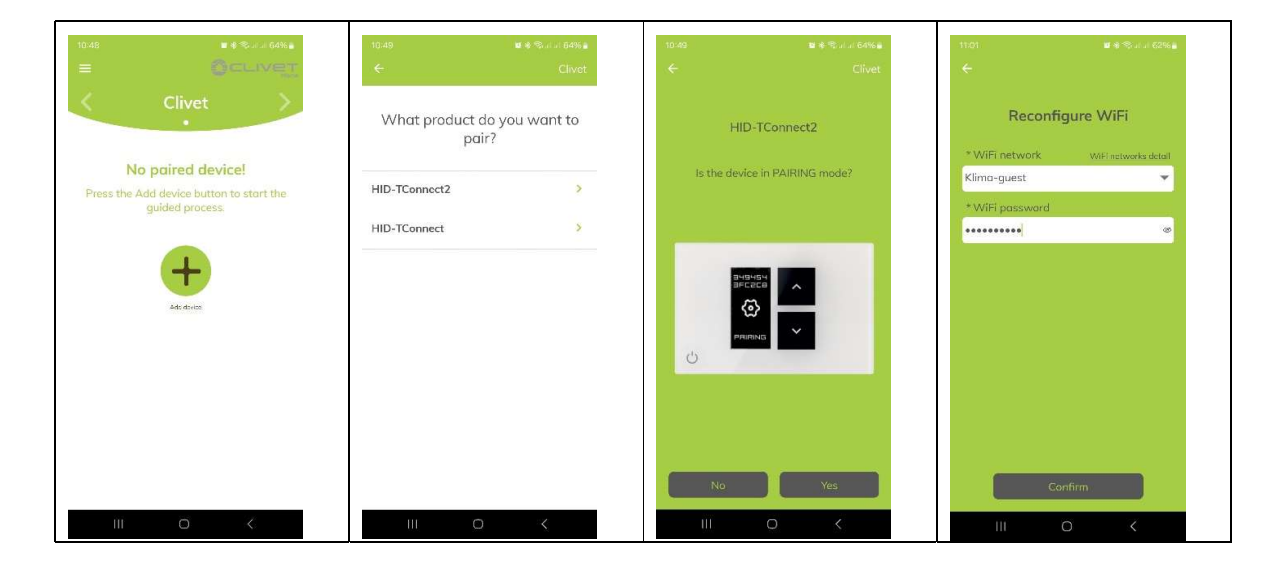

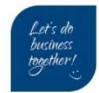

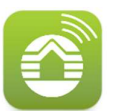

## 4 Para SwitchConnect

#### SwitchConnect-enhet

Håll inne (A) knappen i 5 sek och släpp, tills LED1 (C) och LED2 (D) börjar blinka Grönt och Rött.

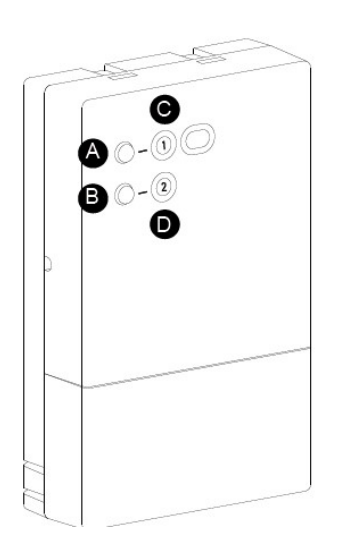

#### Termostaten

- Gå till P10 i termostatens konfigurationsmenyn Visar texten REMOTE CONFIG OFF
- Håll in ON/OFF-knappen tills Visar texten REMOTE CONFIG ON
- Bläddra med ON/OFF-knappen till R02 = SEARCH REMOTE
- Håll in ON/OFF-knappen tills sökningen startar
- Backa ur till termostatens hemsida
- Displayen visar nu **symbolen (6)**  $^{\bigcirc}$ eller (7)  $^{\bigstar}$
- När symbolen <sup>(1)</sup> visar är parningen klar
- SwitchConnect-enheten har nu slutat blinka

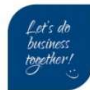

# 5 Konfiguration i VP (Sphera 2.0 TC/BC)

MENY → FÖR TEKNIKER(234) → 6.1 RUMSTERMOSTAT

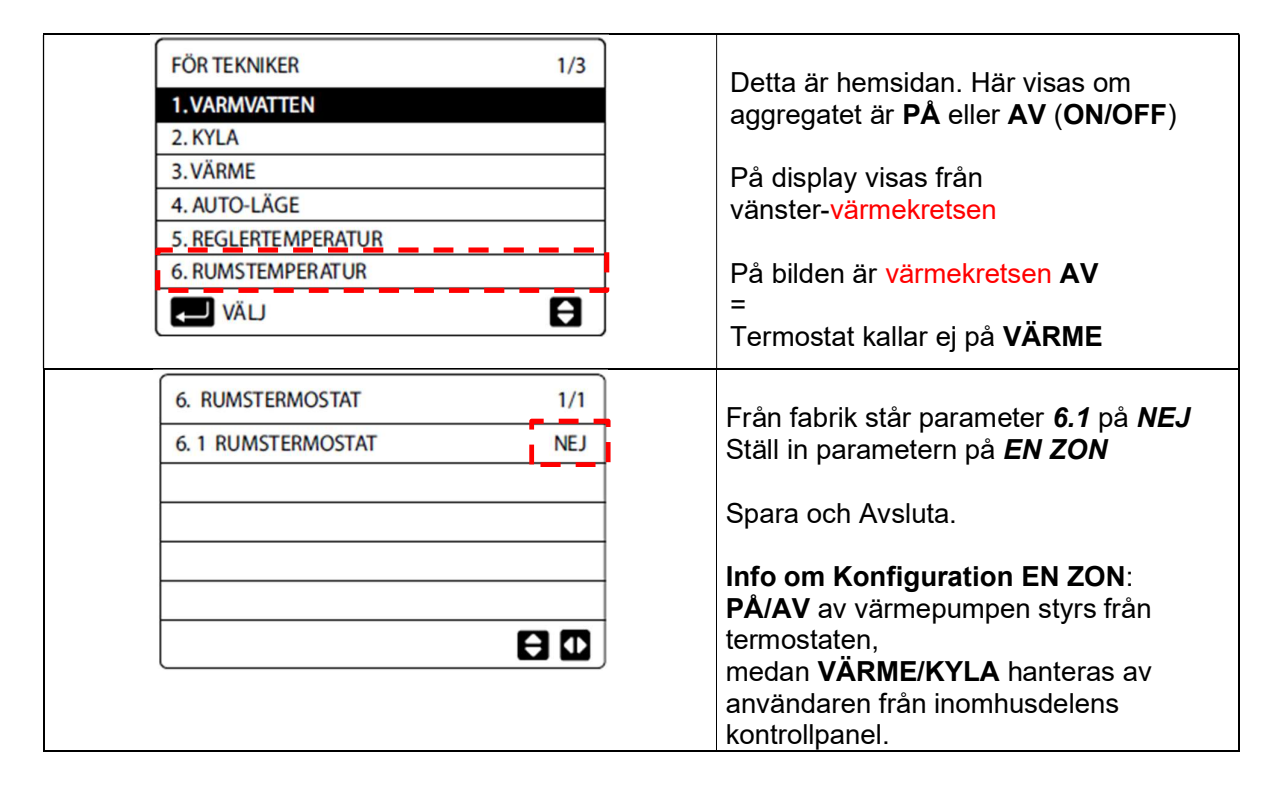

## 6 Display VP (Sphera 2.0 TC/BC)

| 01-01-2022     | 23:59 | <b>企</b> 13° | Detta är hemsidan. Här visas om                             |
|----------------|-------|--------------|-------------------------------------------------------------|
| Ш.             | OFF   |              | aggregatet är <b>PÅ</b> eller <b>AV</b> (ON/OFF)            |
| <b>∆ 40</b> ℃  | -Ċ-   | <b>38</b> ℃  | På display visas från<br>vänster- <mark>värmekretsen</mark> |
|                |       |              | På bilden är värmekretsen <b>AV</b><br>=                    |
| L              |       |              | Termostat kallar ej på värme                                |
| 01-01-2022     | 23:59 | <b>企</b> 13° | När termostaten kallar på värme kommer                      |
| Ì              | ON    | l∰<br>€      | Vågikonen visas på värmesidan<br>ikon₋ //≀ eller ikon₋      |
| <b>∆ 40</b> °⊂ | -Ċ-   | <b>38</b> ℃  | På bilden är både <mark>värmekrets PÅ</mark><br>=           |
|                | I     |              | Termostat kallar på värme                                   |
| • • • • •      |       |              |                                                             |

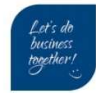

# **F Klima**Therm

Klima-Therm AB Ögärdesvägen 17 433 30 Partille

Tel: 031-33 665 30

www.klima-therm.com

office.se@klima-therm.com

Klima-Therm AB | Ögärdesvägen 17 | SE-433 30 Partille | Sweden | Office +46 (0)31 33 665 30 | Mail office.se@klima-therm.com Org no 556655-9653 | VAT no SE-556655965301 www.klima-therm.com

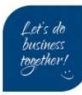